## Using & Configuring 3G Compatible Cell Phones

To begin with, please make a note of the **Access Name** in the Network settings of the camera (default: **live.sdp**). The RTSP streaming address will follow this format:

| D-Link<br>Building Networks for People                                                                                                    |                                                                                                    |                                                                                                    | SECUR | RICAM N                          | letwork                         |
|----------------------------------------------------------------------------------------------------|----------------------------------------------------------------------------------------------------|----------------------------------------------------------------------------------------------------|-------|----------------------------------|---------------------------------|
| Description         Description         Description         Network         Mail/FTP         DDNS         Access List         Audio/Video         Image Setting         Motion Detection | Home A<br>Network settings<br>General<br>© LAN<br>© Get IP address<br>© Use fixed IP add<br>IP address<br>Subnet mask<br>Default router<br>Primary DNS<br>Secondary DNS<br>Secondary DNS<br>© Enable UPnP<br>© Enable UPnP<br>© Enable | Image: Constraint of the second second sec | SECUR | NCAM N<br>mera with 30<br>Status | letwork<br>Mobile Video<br>Help |
|                                                                                                    |                                                                                                    |                                                                                                    |       |                                  | Apply Cancel                    |

rtsp://<IP address or name of the camera>/live.sdp

To enable mobile devices to view the video stream, you will need to select **Configure for mobile viewing** (see screenshot below).

| D-Link<br>Building Networks for People | Wireles                                          | <b>SECURICAM</b> Network<br>s Internet Camera with 3G Mobile Video |        |              |  |  |  |
|----------------------------------------|--------------------------------------------------|--------------------------------------------------------------------|--------|--------------|--|--|--|
|                                        | Home Advanced                                    | Tools                                                              | Status | Help         |  |  |  |
| 0                                      | Audio & Video settings                           |                                                                    |        |              |  |  |  |
| 1 <del>1</del> 1                       | General                                          |                                                                    |        |              |  |  |  |
| DCS-2120                               | Configure for computer viewing                   |                                                                    |        |              |  |  |  |
| DUSTING                                | <ul> <li>Configure for mobile viewing</li> </ul> |                                                                    |        |              |  |  |  |
| Network                                | Video settings                                   |                                                                    |        |              |  |  |  |
|                                        | Video title                                      |                                                                    |        |              |  |  |  |
| Mail/FTP                               | Color                                            | COLOR 💌                                                            |        |              |  |  |  |
|                                        | Frame size                                       | 176×144 💙                                                          |        |              |  |  |  |
| DDNS                                   | Power line frequency                             | 60Hz 🚩                                                             |        |              |  |  |  |
|                                        | Max frame rate                                   | 5 💌                                                                |        |              |  |  |  |
| Access List                            | Key frame interval                               | 60 💌                                                               |        |              |  |  |  |
|                                        | Video quality control                            |                                                                    |        |              |  |  |  |
| Audio/Video                            | <ul> <li>Fixed bit rate</li> </ul>               | 40 Kbps 💌                                                          |        |              |  |  |  |
|                                        | <ul> <li>Fixed quality</li> </ul>                | Excellent 💌                                                        |        |              |  |  |  |
| Image Setting                          | Video orientation                                |                                                                    |        |              |  |  |  |
|                                        | Elip Flip                                        |                                                                    |        |              |  |  |  |
| Motion Detection                       | Mirror                                           |                                                                    |        |              |  |  |  |
|                                        | White balance                                    | Auto                                                               | *      |              |  |  |  |
|                                        | Time stamp on video                              |                                                                    |        |              |  |  |  |
|                                        | Audio settings                                   | 100khas w                                                          |        |              |  |  |  |
|                                        |                                                  | 128KDps V                                                          |        |              |  |  |  |
|                                        | GSIM-AMR DIC Face                                | 12.2N0ps                                                           |        |              |  |  |  |
|                                        |                                                  |                                                                    |        | Apply Cancel |  |  |  |

## Playing from RealPlayer

The following steps are based on a Nokia 6630 cell phone.

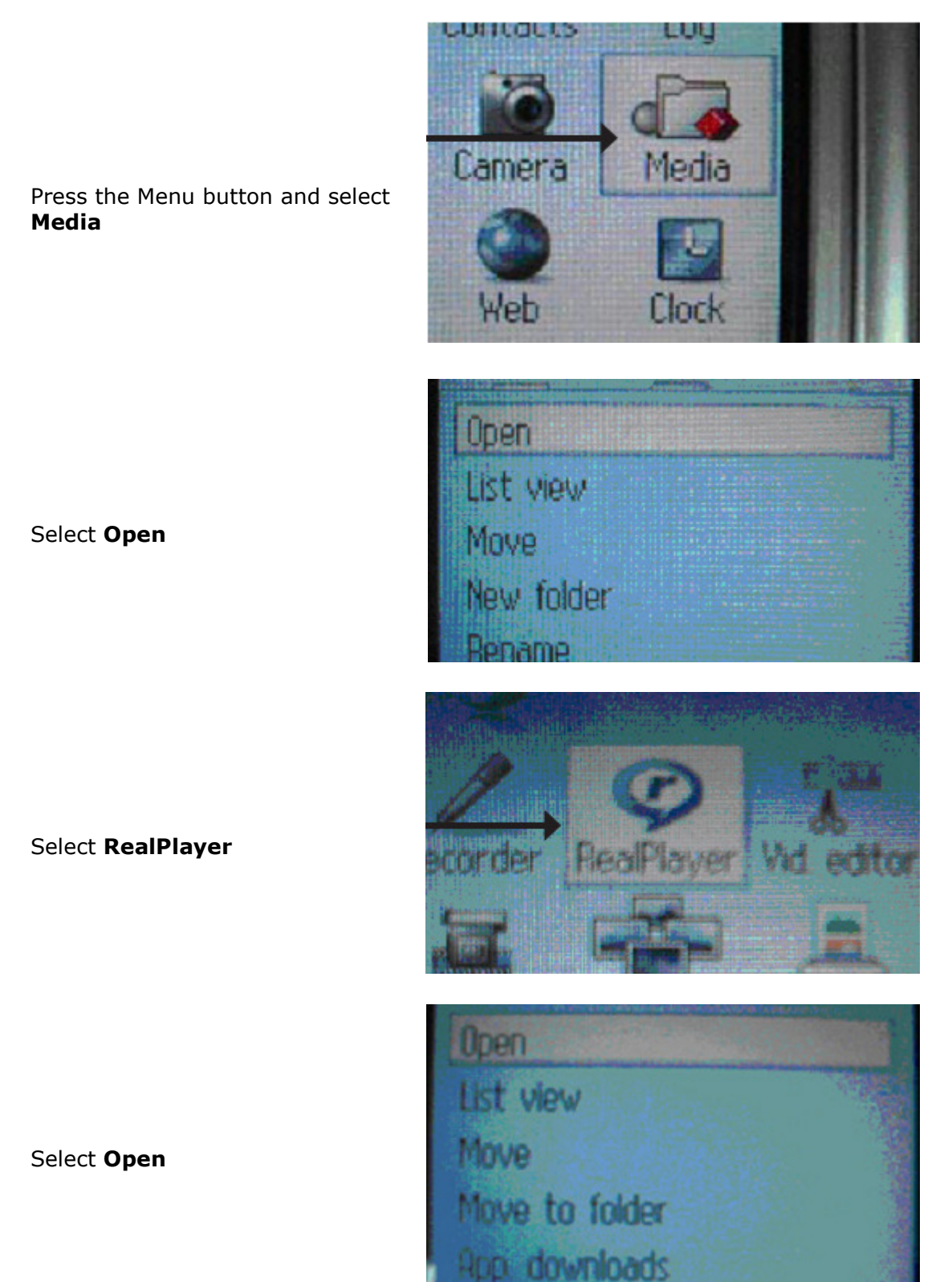

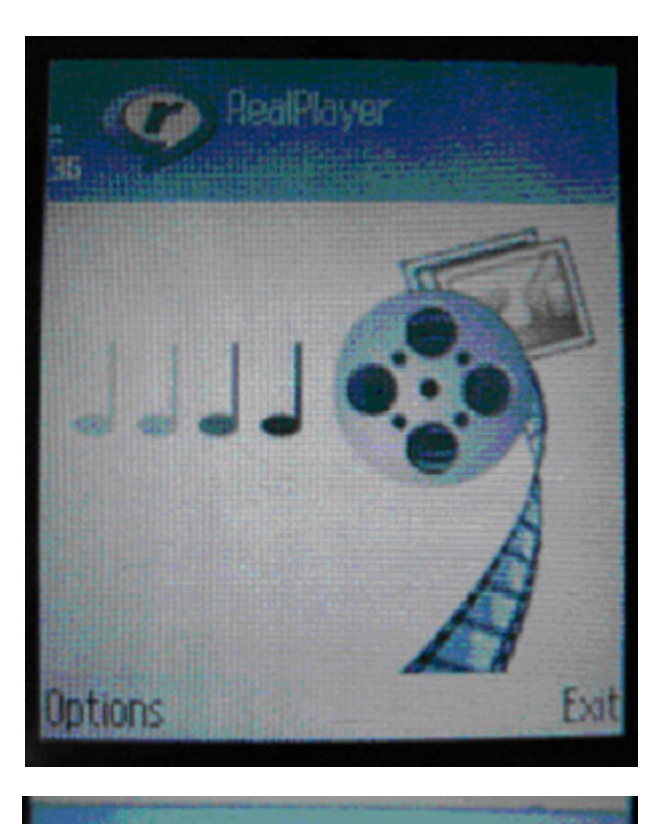

Open

New track list

About application

New track list

**UDWHIUUU** 

Settings

Download

pettings

Open

When RealPlayer opens, press **Options** 

Select Download

Select Video Clips

*Note: 71.34.50.5 is the camera's IP address in this sample.* 

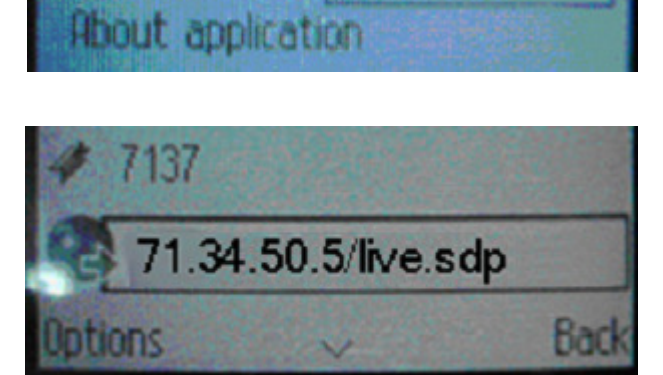

Video clips

Sound clips

Press **Options** 

Select Navigation Options

Select Go to web address

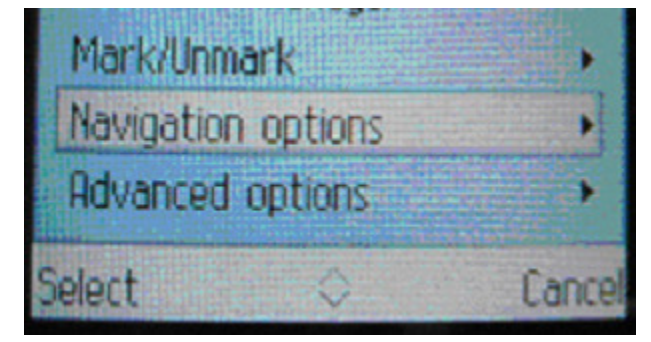

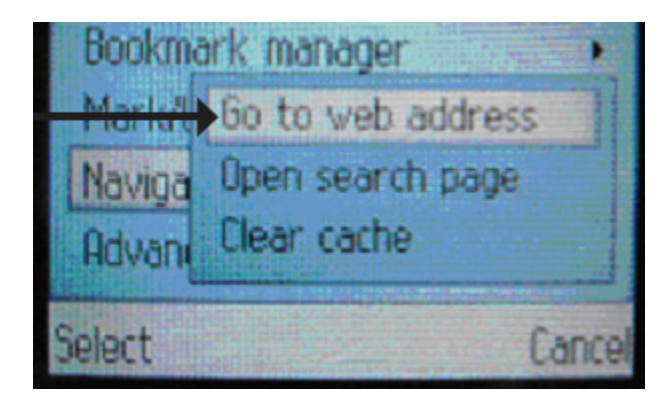

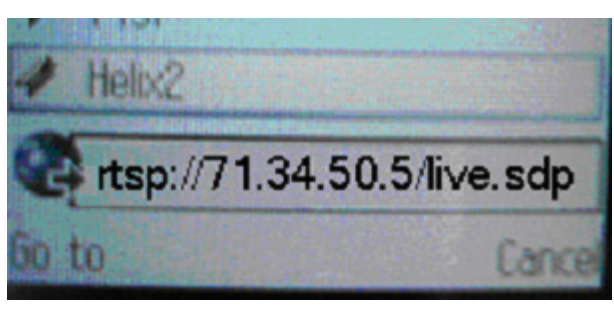

Input your RTSP address

Press Yes, and allow Connection to server and Loading of the streaming video

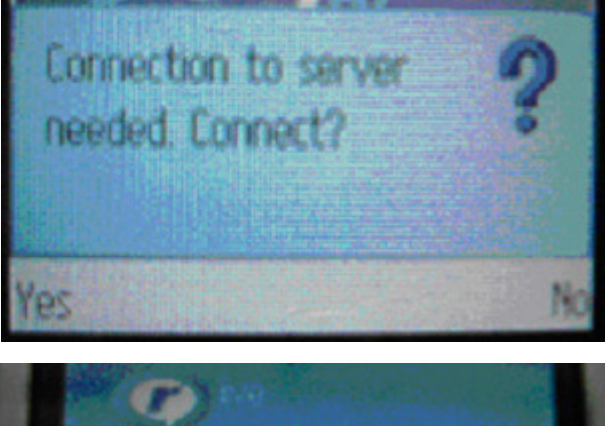

Enjoy streaming video on your phone.

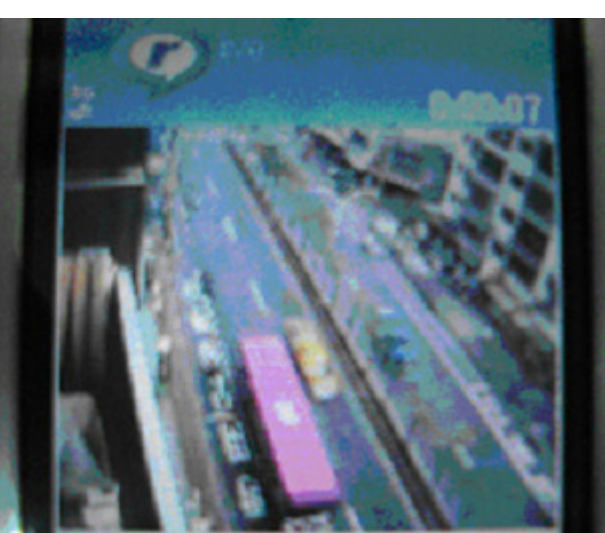